## Hvordan bruke det digitale turkartet – triks og tips

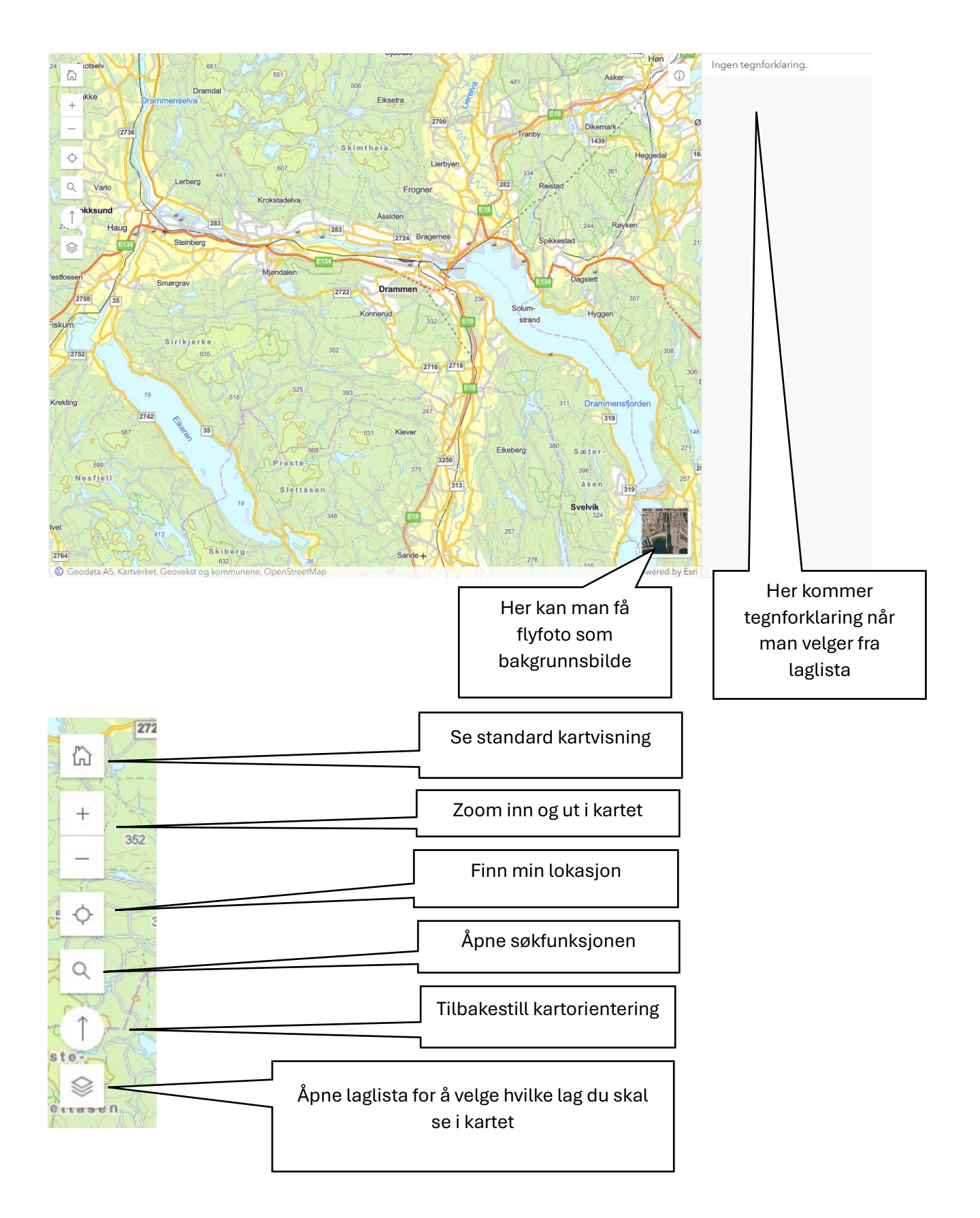

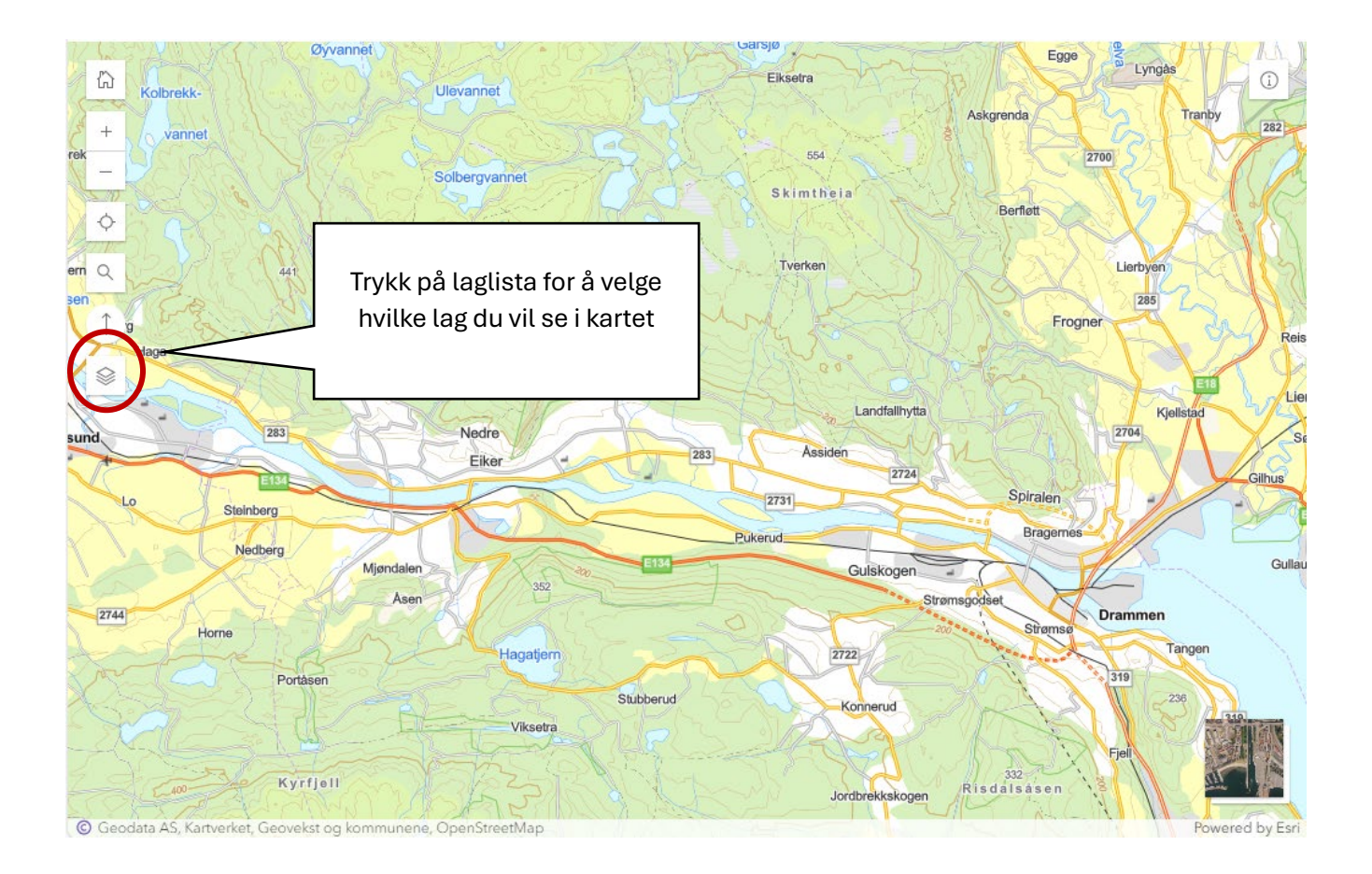

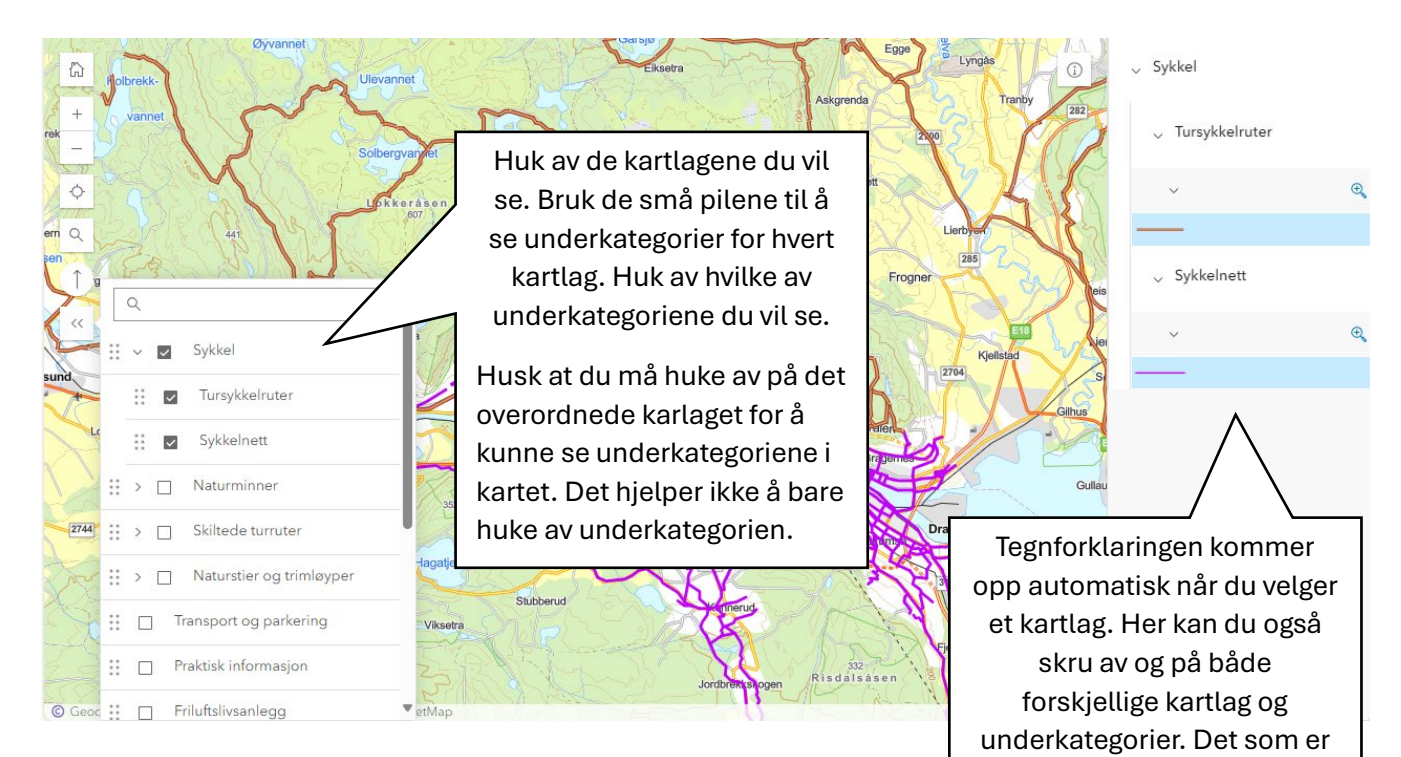

merket med blått vises i kartet.

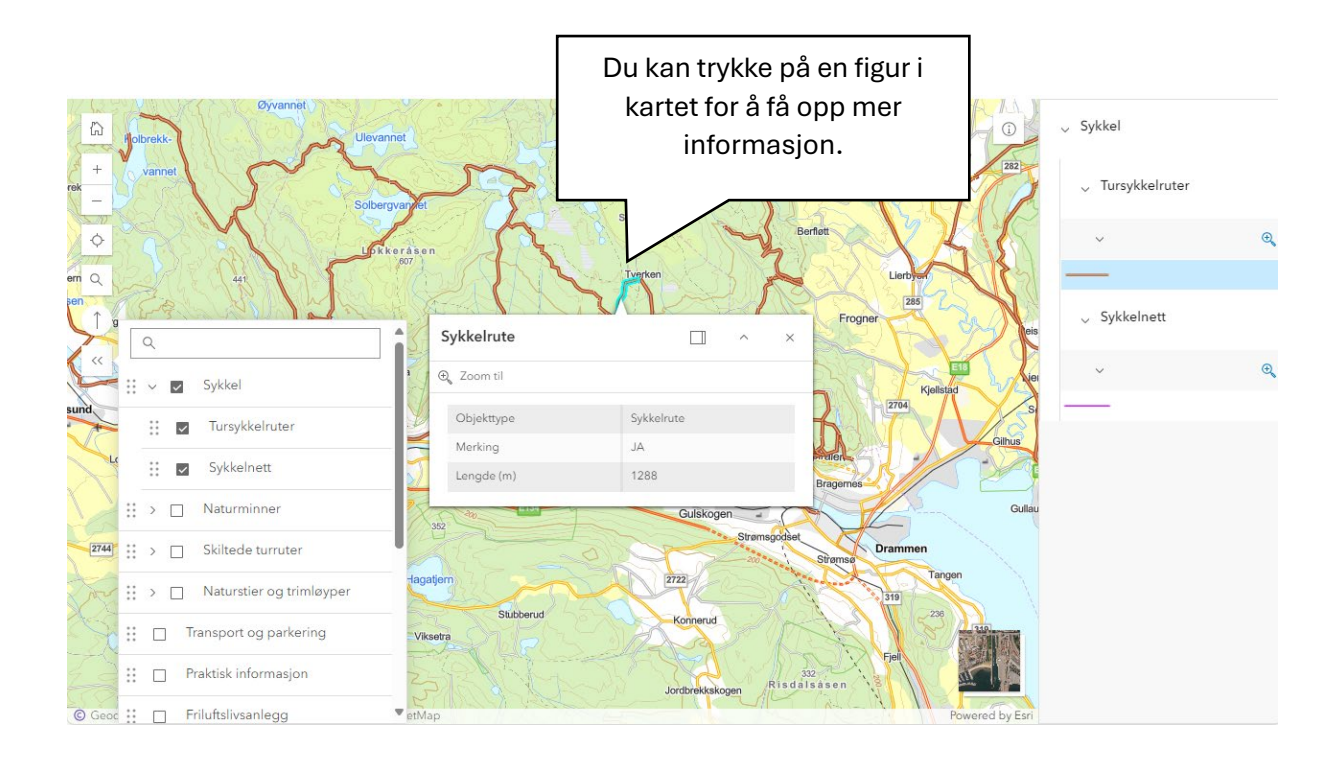